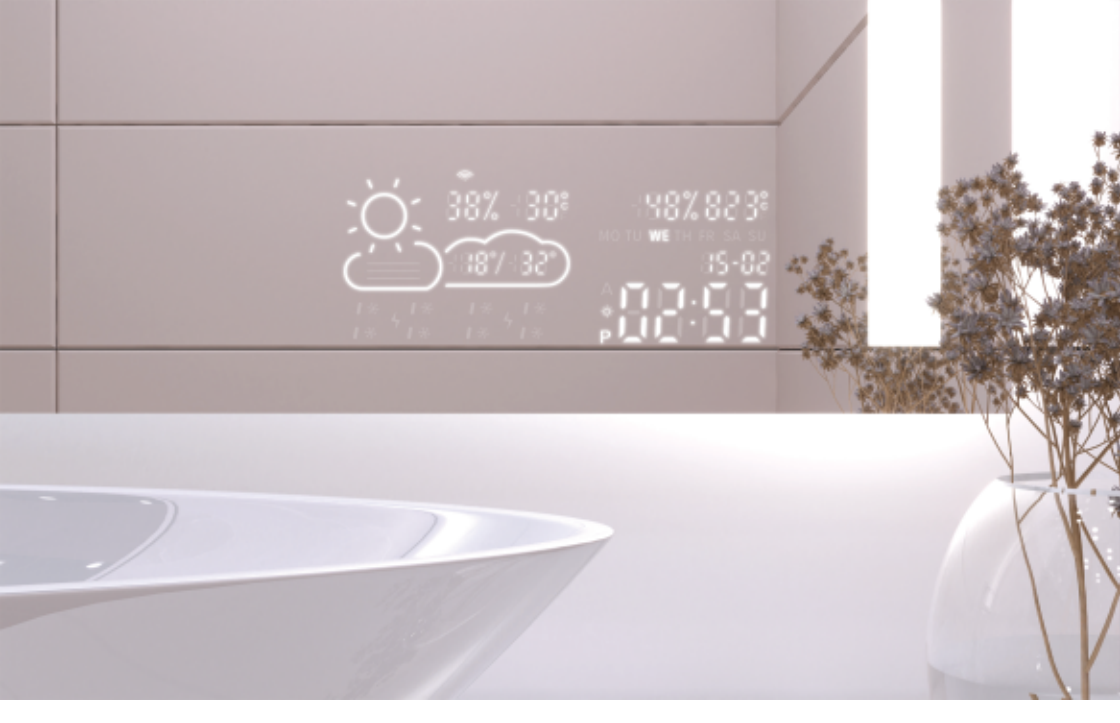

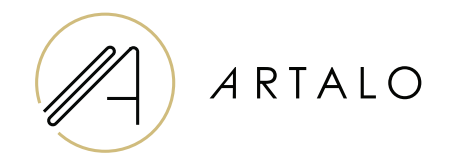

# Smartpanel s Wi-Fi sat / meteorološka stanica

Upute za uporabu

# Smartpanel s Wi-Fi sat / meteorološka stanica

## TEHNIČKE KARAKTERISTIKE

- Prikazuje sobnu temperaturu i vrijeme.
- Temperatura u prostoriji se mjeri senzorom na stražnjoj strani ogledala, vanjska temperatura se prikazuje putem interneta prema postavljenoj poziciji.
- Stanica se konfigurira putem mobilnog telefona (Android ili iOS).
- Prikazuje trenutno vrijeme (ažurirano putem interneta).

#### **TEHNIČKI PODACI**

| Mjesto                     | desno ili lijevo dno ogledala |
|----------------------------|-------------------------------|
| Skala mjerenja temperature | l°                            |
| Skala mjerenja vlažnosti   | %                             |
| Radni napon                | 12-24V DV                     |
| Dimenzije zaslona          | 7,3 ″                         |
| Grafičke dimenzije         | 15,8 x 6,8 cm                 |

#### **SVOJSTVA**

- · Automatsko podešavanje vremena i vremena putem Wi-Fi signala
- · Postavka formata vremena 12/24
- · Postavka formata temperature °C / °F
- · Postavka formata datuma dd-mm / mm-dd
- · Vremenska prognoza (za tekući i sljedeći dan)
- Mogućnost ručnog odabira mjesta
- · Podesite svjetlinu zaslona
- · Podesite svjetlinu zaslona u noćnom načinu rada

### TEHNIČKI PODACI

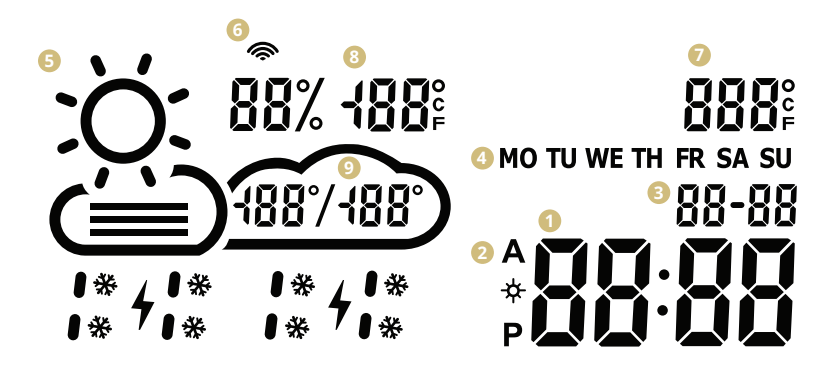

- 🚺 Vrijeme
- 2 Format vremena 12/24 h
- Batum dd / mm
- 4 Dan u tjednu (kratica)
- Trenutno vrijeme
   (sunčano, djelomično oblačno, oblačno, kiša, oluja, snijeg)
- 🗿 WiFi ikona
- 🕖 Unutarnja temperatura
- 📀 Vanjska temperatura i vlaga
- Onevni temperaturni raspon prognoza

#### POSTAVKE METEOROLOŠKE STANICE

1. Nakon što je ogledalo spojeno na mrežu, stanica se prebacuje u konfiguracijski način. Na zaslonu se pojavljuje "SCAN". (U slučaju pogreške stanice, prikazat će se "Error". Resetirajte stanicu tako da je tri puta odspojite i ponovno spojite na napajanje.)

2. Da biste konfigurirali stanicu, instalirajte besplatnu aplikaciju WiseMirror na svoj pametni telefon. (Google Play, App Store)

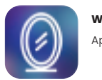

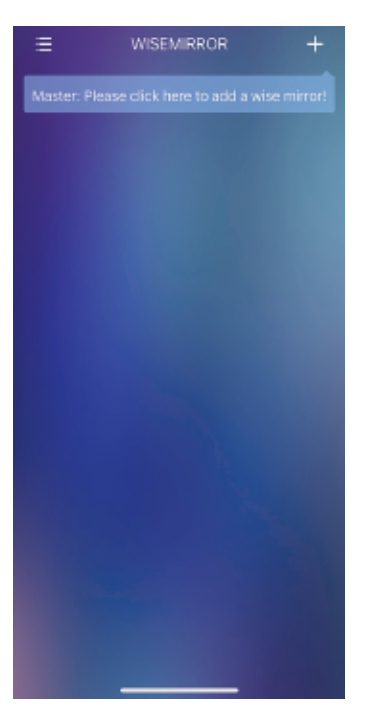

- If your WinFiles as Contentions

  If your WinFiles as Contentions

  Common connecting Methods

  If your WinFiles as Contentions

  If your WinFiles as Contentions

  If your WinFiles as Contentions

  If your WinFiles as Contentions

  If your WinFiles as Contentions

  If your WinFiles as Contentions

  If your WinFiles as Contentions

  If your WinFiles as Contentions

  If your WinFiles as Contentions

  If your WinFiles as Contentions

  If your WinFiles and Contentions

  If your WinFiles and Contentions
- Pokrenite aplikaciju na svom uređaju. Kliknite gumb u gornjem desnom kutu aplikacije (znak "+").
- Zatim odaberite WiFi mrežu, unesite lozinku i potvrdite klikom na gumb "Dalje" za povezivanje aplikacije s internetom.

Stanica se automatski povezuje s WiFi mrežom i uparuje s uređajem s aplikacijom.

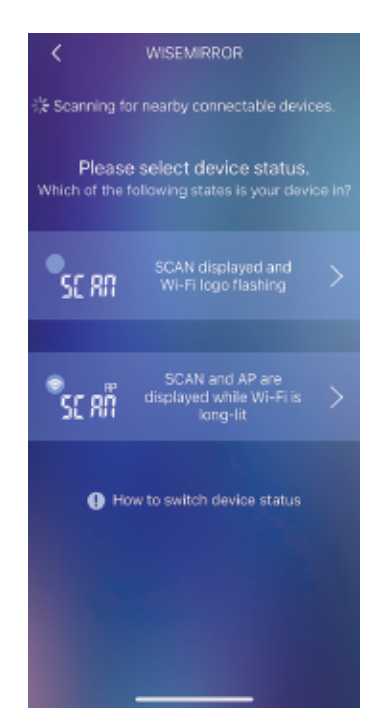

5. Ovisno o statusu meteorološke stanice, odaberite jednu od opcija, vidi. slika.

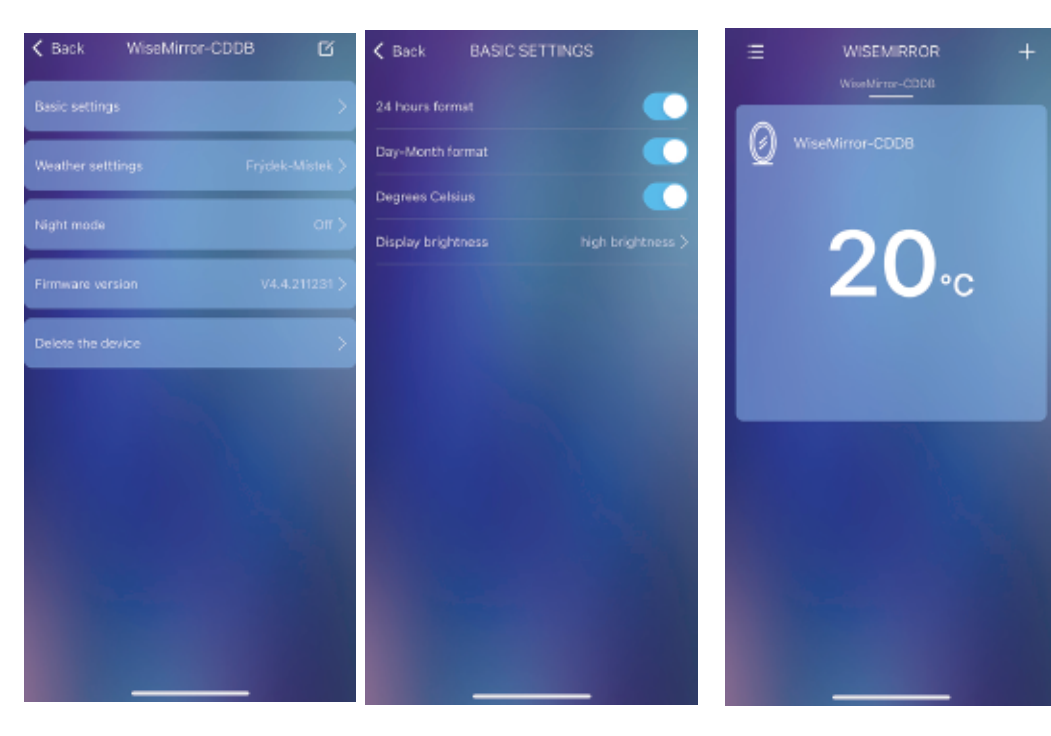

- Za pristup postavkama aplikacije odaberite uređaj u glavnom sučelju.
- 7. U osnovnim postavkama možete postaviti vrijeme, sat, datum, lokaciju, noćni način rada itd.

## Hvala vam što ste odabrali naš proizvod.

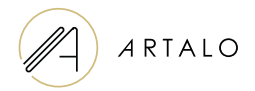

Artalo design s.r.o.

Lískovec 393 738 01 Frýdek-Místek Češka Republika OIB: 10888560, PDV id. broj: CZ10888560

E-mail: info@artalo.ro

www.artalo.ro